Only **black & white** printing is available at this time. Sorry, no color.

# -Printing Options-

 B+W Letter
 \$.10/page

 B+W Legal
 \$.10/page

 B+W Duplex Letter
 \$.20/page

To print on both sides of the paper, choose the appropriate printer:

Duplex—Short Side Duplex—Long Side

= Landscape = Portrait

Printing charges are payable by cash or check (only). Deposit your payment into the box at the Library's Information Desk.

# San Juan Island Library Same-Day\* Printing Hours

Mon—Fri Saturday 10am - 5:50pm 10am - 2:50pm

\*For jobs submitted after midnight

Your print job must be released at our Print Release Station the <u>same day</u> it was sent—up to 10 minutes before closing.

Unprinted jobs are automatically purged at closing time.

#### **HELPFUL HINT**

Having trouble printing something from the internet?

Try downloading it first and save it as a **pdf**, then print the saved document.

> Need Help? Call or email us.

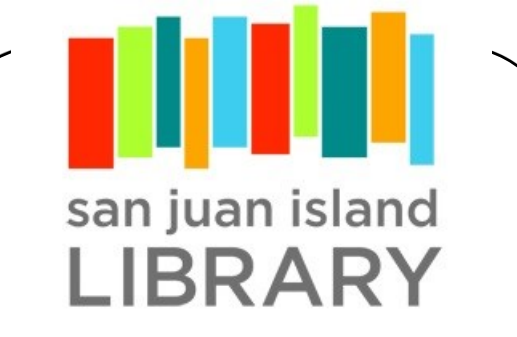

http://www.sjlib.org sjlib@sjlib.org 360-378-2798

1010 Guard St Friday Harbor WA 98250

# Mobile Printing

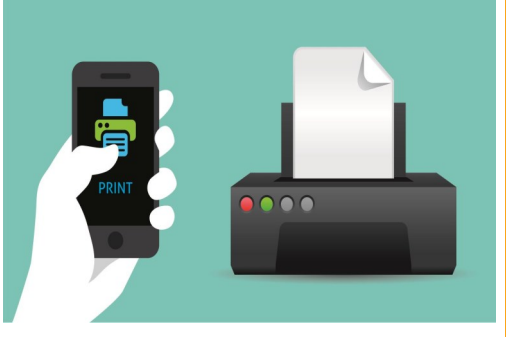

Print from your SMARTPHONE TABLET LAPTOP DESKTOP

—anywhere you have Internet access!

# **STEP 1**: Send your printing using one of these methods

### **Print via EMAIL**

You can email your document from any device directly to our library's Mobile Print system.

# Simply send your email to the appropriate address:

sjlib-bw@printspots.com sjlib-bw-duplex-long@printspots.com silib-bw-duplex-short@printspots.com silib-bw-legal@printspots.com

Your email and each attachment will be submitted as separate print jobs, so you can choose to print the email itself and/or any of the attachments.

### Print via the LIBRARY'S WEBSITE

- Go to our website at www.sjlib.org ≁
- On the left side, under Frequently Used Pages, click on Mobile Print Service

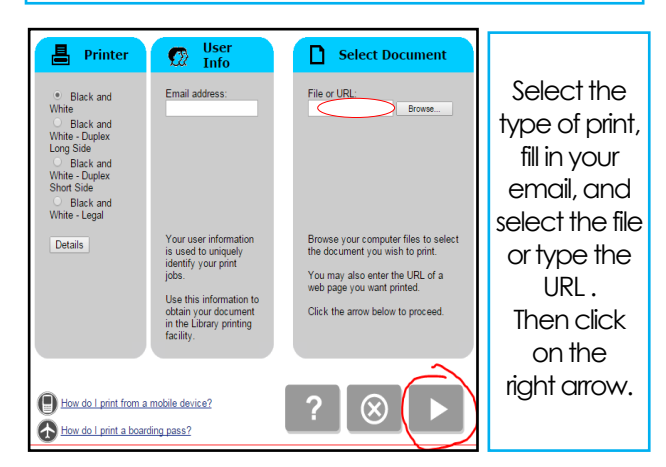

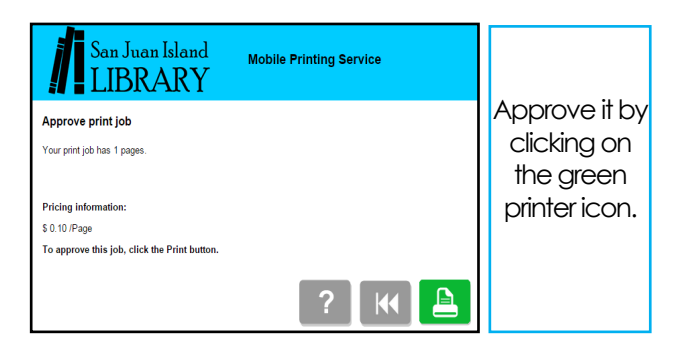

## Print via the PRINTERON APP

#### DOWNLOAD THE APP

- ➤ Visit your device's app store, locate the PRINTERON app, then install & launch it.
- → Tap No Printer Selected then Search.
- → Search for San Juan Island Library.
- ➤ Click Black & White and save the printer.

#### For DOCUMENTS

While viewing the document, click in the upper right corner and upload the document to the **PRINTERON** app.

#### For PHOTOS FROM YOUR PHONE

Open the **PRINTERON** app and click on Photo. Select a photo to print.

#### SUBMIT YOUR PRINT JOB

- → Select the printer & click the print icon.
- → Enter your email address and click the ✓
- ➤ Wait to receive a notice that the job has started, and then the Job Success notice.

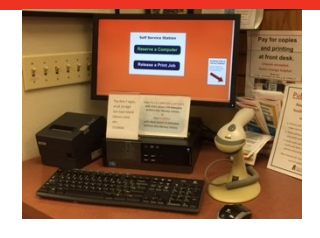

Visit San Juan Island Library and locate our Self Service Station.

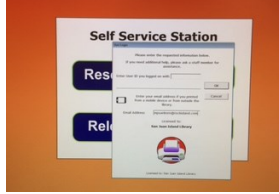

Click on Release a Print Job. Enter the **email address** you supplied when you submitted the print job.

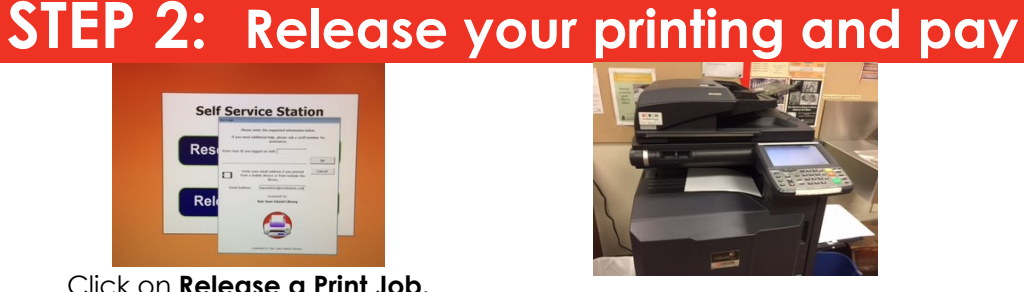

Pick up your printouts from the center of the printer/copier.

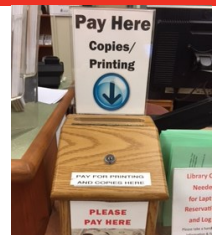

Pay with cash or check in the box at the info desk.